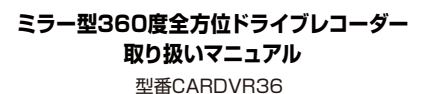

Version2.1. v

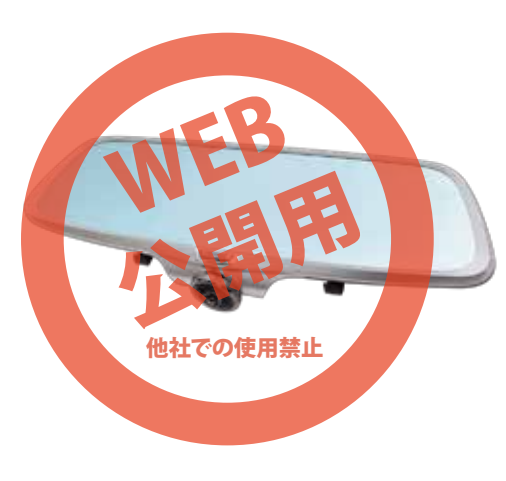

保証期間: 1年間

※納品書・レシート等が保証書の代わりとなります。

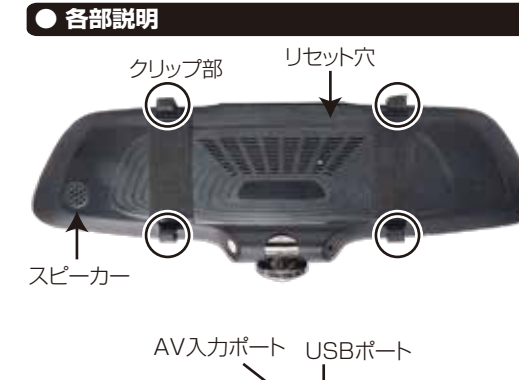

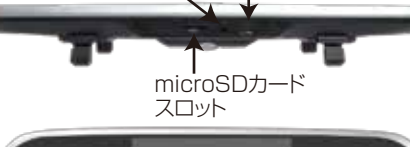

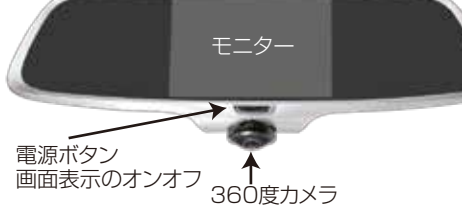

### ● サポートのご案内

#### ■ 修理のご案内

動作しない、お買い上げ時から問題が発生しているなどの場 合は、ご連絡不要にて対応をさせていただきます。症状を 記載したメモ、購入日を確認できる納品書やレシート、商品を 下記住所までご送付ください(お届け日より1週間以内の場 合は、初期不良として着払いにてご送付いただけます)

ご質問が多い内容については、Q&Aページを記載している 場合がございます。また新しいマニュアルを公開している場 合がございます(PCサイトのみ)

#### http://www.thanko.jp/support/

#### ■ メールでのお問い合わせ

お客様のお名前、商品名、お問い合わせ内容を記載し、下記 アドレスまでご連絡ください(携帯電話のメールアドレス ,yahoo、outlook、hotmail、live.jpなどのメールアドレス は、返信の連絡ができない場合がございます)

thanko.jpからのメールを受信できるメールアドレスかお 問い合わせください。

support@thanko.ip

※使用上の誤り、および不当な修理や改造による故障及び 損傷に関してはサポート外となります。

サンコー株式会社カスタマサポート(修理品の送付先) 〒101-0021 東京都千代田区外神田4-9-8 神田石川ビル4階 TEL 03-3526-4328 FAX03-3526-4329 (月~金 10:00-12:00、13:00-18:00 土日祝日を除く)

### ● microSDカードのセット

カード印刷面がミラー側になるように、カード挿入口 にセットします。カチッと音がするまで爪先で押し込 んでください。

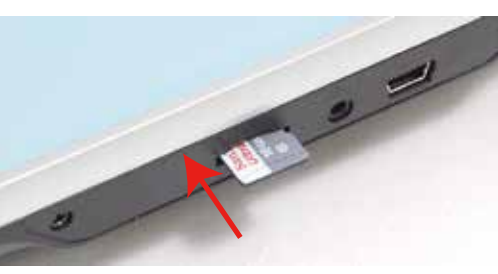

カードを抜く時は、カードを爪先で押し込むと、カードが 出てきますので、掴んで抜いて下さい。 カードの着脱は必ず電源OFFにして行ってください。

microSDカードは、16GBもしくは32GB、Class10 を推奨します(SDHC規格のカードに対応していま す。SDXC規格のカードには対応していません)

容量の少ないmicroSDカードを使用した場合、短時 間の録画しかできません。またロックされたファイ ルが増える事でループ撮影ができず撮影が止まって しまう場合がございます。

# ● 仕様

| サイズ       | 幅310×高さ100×奥行30(mm)、242g     |
|-----------|------------------------------|
| 電源        | 12V/24V 対応、シガーソケットより給電       |
|           | バッテリー内蔵                      |
| 付属品       | 本体、シガーケーブル(350cm)、取付バンド(2本)  |
|           | 日本語説明書                       |
| 液晶サイズ     | 5インチカラーLED                   |
| 画角        | 360度                         |
| 記録メディア    | microSDカード(8~32GB Class10推奨) |
| 記録ファイル    | 動画:mp4形式 1440×1440 24fps     |
|           | 静止画:JPG形式 1440×1440          |
| 撮影時間      | 32GBのmicroSDカード使用 約5時間半      |
|           | (※状況により異なります)                |
| 画素数       | 300万画素                       |
| コーデック     | H.264                        |
| マイク・スピーカー | 内蔵                           |
| Gショックセンサー | 内蔵                           |
| 赤外線LED    | なし                           |
| 対応OS      | Windows 7/8/10               |
| パッケージサイズ  | 幅342×高さ65×奥行116(mm)          |
| パッケージ重量   | 739g                         |
|           |                              |

● ルームミラーに装着する

ーに添わして下さい。

バンドで付けます。

Ζ.

# ● セット内容

|   | 1   |        |
|---|-----|--------|
| 6 | _   |        |
|   | -0- |        |
| - |     | 1 [] 3 |
| 2 | -   |        |

①本体 ②シガーケーブル(350cm) ③取付バンド(2本)

# ご注意

ご購入時、液晶画面とカメラに液晶保護のビニール (商品到着時までに液晶面に傷がつかないよう)が貼 り付けられている場合がございます。指でつまみ剥が してご利用ください。

## ● ケーブルの接続

車のエンジンをかける前に、カメラ本体のUSBポートに 付属のシガーケーブルを差し込みます。シガーアダプタ 側を車のシガーソケットに差し込みます。

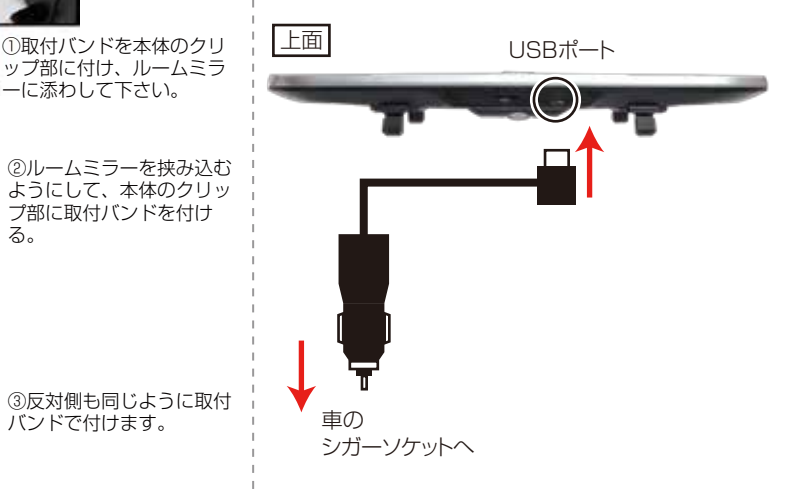

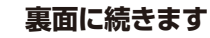

### ● 初期設定

車のエンジンをかけると、本製品の電源が入り自動的 に録画が開始されます(赤い●が点滅します) ※録画が始まらない場合は「トラブルシューティング の項目をご確認ください。※最初にお使いになる時は、 内蔵バッテリー充電のため、電源が入るのに時間がかか る場合があります。

本製品は電源ボタン以外は、全てタッチパネルの操作と なります。

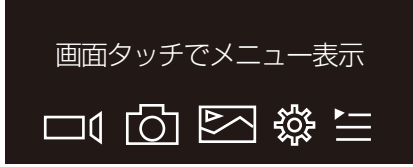

まず日付・時間の設定を行います。 ①画面をタッチし、一番左側の □【をタッチして 撮影を停止します。 ②右から2つ目 👸 をタッチします。 ③左にある【システム】をタッチします。 ④時間設定の横にある年月日をタッチします。 ⑤数字をスライドして年月日を設定します。 ⑥確定をタッチします。 ⑦次に年月日の横の時間をタッチします。 ⑧数字をスライドして時間を設定します。 ⑨確定ボタンをタッチします。 以上で日時設定は完了です。

### ● メインメニューについて

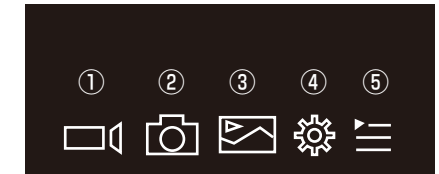

①動画撮影…動画撮影のオンオフ ②静止画撮影…静止画を1枚撮影します ③再生…撮影したデータを再生します ④設定…各種設定を行います ⑤モード変更…カメラモードの変更を行います

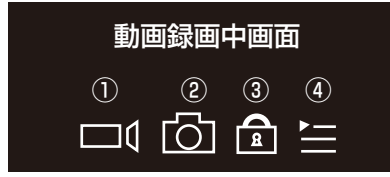

①動画撮影…動画撮影のオンオフ ②静止画撮影…静止画を1枚撮影します ③ロック…現在録画中のデータを上書きしないよう にロックをかけます。 ④設定…カメラモードの変更を行います

### 次にスクリーンセイバーの設定を変更します。スクリー ンセイバーは、設定した時間後に画面を自動的に消す ことができます(消えてる間も録画は継続されます) 消灯中は画面にタッチすると画面が表示されます。画面 を表示したままの設定も可能ですが、運転中のわき見 運転に繋がる、内蔵バッテリーの無駄な消費、液晶の 寿命を伸ばす為にも必要以外は消してのご利用をお勧 めします。 ①左にある【記録】をタッチします。 ②一番下にあるスクリーンセイバーの右横の【オフ】を タッチします。 ③1分・2分・5分・オフと設定があります。オフ以外 の時間を選びます。 ④左上の 🛨 をタッチして元の画面に戻ります。 | ● 録画を開始する(使用方法) 「初期設定」の内容を変更していただければ準備は終了 です。車のエンジンを入れれば、自動的に本製品の電源 がオンになり録画が開始されます。 車のエンジンを切れば、録画の停止・保存を行い、本製品 の電源が自動的にオフになります。 本製品には色々な機能や、細かい設定が可能となってい! Q:カードエラーと表示されます。 ます。初期設定の内容だけで、ドライブレコーダとしての ご利用が可能ですが、必要な時は設定を変えてご利用く ださい。

# 「● トラブルシューティング

- Q:microSDカードをセットしなくても使用できますか? A:設定も含め操作に問題ございますので、必ずmicroSD カードをセットしてからご利用ください。
- Q:車のエンジンを入れても電源が入りません。電源が入 ってもすぐ電源が落ちます。液晶モニターが正常に表 示されません。
- A: 内蔵の充電池が完全に無くなっている可能性がありま す。電源が落ちたままの状態で結構ですので、30分 ほどシガーソケットに接続したままにして充電を行っ てください。そのあとに電源を入れ直して正常に動作 するかご確認ください。
- Q:使用する度に、日付や時刻、設定した項目がリセット (ご購入時の状態) されます。
- A:内蔵の充電池が完全に無くなると、設定した項目がリ セットされます。再度設定を行ってご利用ください。 (パーキングモードを使用時、録画回数が多いと内蔵 の充電池が早く減ってしまう場合がございます。頻繁 にリセットされてしまう場合は、設定を切ってご利用 ください。

A:microSDカードに問題が起きております。新しい microSDカードをご用意いただき、交換をしてご利用 ください。(32GB class 10推奨)

- Q:電源は入りますが、どのボタンを押しても反応せず、 何も操作ができません。
- A: 誤動作により、何も操作できない状況になっている可 能性がございます。先の尖ったクリップなどをご用意 いただき、リセット穴に差し込んでください。電源が 強制的に遮断されリセットされます(設定した項目は 消えません)

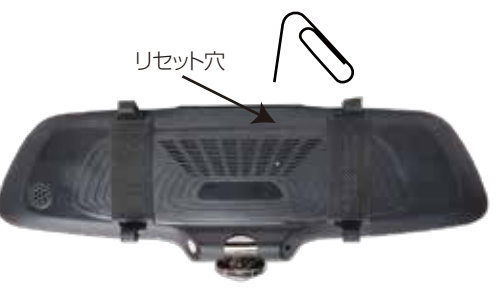

- Q:64GB、128GBのmicroSDカードを入れましたが、 録画ができません。
- A:本製品が対応するmicroSDカードは、SDHC規格のカ ード(~32GBまで)となります。SDXC規格のカー ドには対応をしていない為、ご利用いただくことがで きません。

### ● 設定詳細

- ◆記録
- ・常時録画…1ファイルの長さを設定します。1分 /2分/5分から選びます。
- ·Gセンサー…衝撃を感知すると録画データを自動 でロックするGセンサーの感度を設定します。
- ロー(感度弱)ミドル(感度中)ハイ(感度強) ・自動録画モード…電源がオンになると自動的に録 画がスタートするようにするかどうかを設定しま
- す。オンにすることを推奨します。
- ・音声記録…録画と同時に音声を録音するかどうか を設定します。
- ・バックカメラ鏡像…使用しません
- ・スクリーンセイバー…画面消灯のオンオフを設定 します。1分/2分/5分/オフから選択します。画面 が消灯しても、録画は継続されます。 ※電源ボタンを押す事で、画面表示のオンオフが可
- 能です。 ◆システム
- ・言語設定…メニューの表示言語設定 ・音声設定…音量の調整 ・時間設定…本体の日時を設定します ・システム…Format (SDカードのフォーマット) リセット(本体システムを初期状態に戻します) ・ファームウェアーバー…ファームウェアーのバー ジョンです

# ● 再生について

再生ボタンをタッチすると、撮影したデータを見る 事ができます。撮影データの一覧が表示されますの で、再生したいデータをタッチしてください。

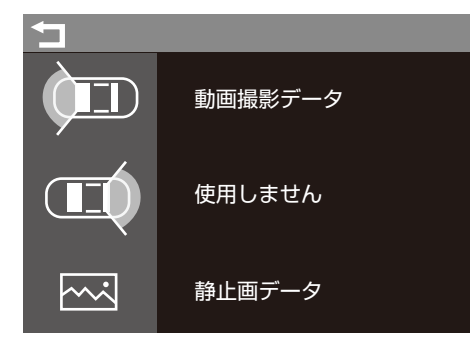

各ファイルを長押しすると、データを削除する事が できます。 再生中に 🎦 ボタンを押すと、カメラモードを変更 する事ができます。

# ● カメラモードに<u>ついて</u>

◆ワイドアングルモード 広角レンズモード。通常のドライブレコーダーに近 い画面になります。 ◆球面モード カメラから真下360度を球面状態で撮影します。 ◆フロント&バックモード カメラの正面と真下を撮影し、上下2画面で表示さ れます。 ◆マルチウインドウモード 90度ごとの画面を4画面で表示します。 球体モード、フロント&バックモード、マルチウイ ンドウモードでは画面をスライドさせて動かす事が できます。 またフロント&バックモード、マルチウインドウモ ードでは、分割された画面をダブルクリックすると その画面が全画面表示されます。再度その画面をダ ブルクリックすると、分割画面に戻ります。

### ● 出力した動画が再生できない場合

出力した動画がご使用のパソコンでうまく再生されない 場合は以下の動画再生ソフトをお試しください。

弊社ではCodecのインストール不要な、GOM Player での再生を推奨しております。 正常に再生されない場合は「GOM Player」(無料)を インストールして動画の再生をご確認ください。

http://www.gomplayer.jp/player/

※GOM Playerの使用方法などは弊社のサポート外となります。再生方法など詳しい使用方法ご案内しておりませんので、検索などをしてご確認ください。

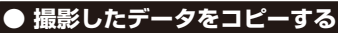

撮影したデータをパソコンにコピーする場合は、下記 の様に保存したい場所へ(この例ではドキュメントフォル ダ)ドラッグしてコピーをしてください。

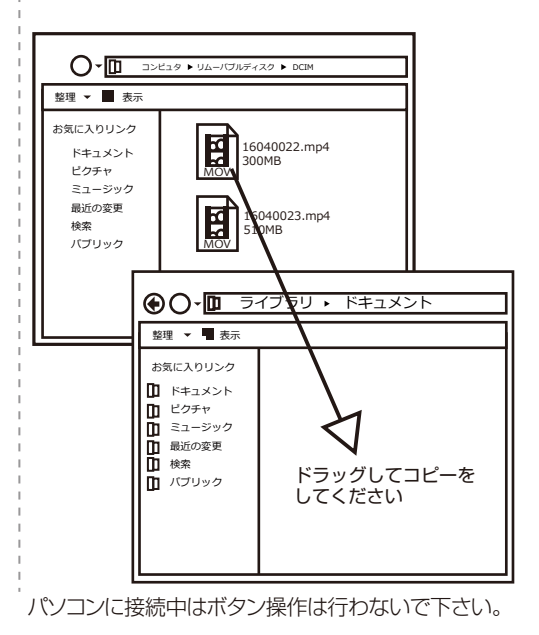

### 撮影したデータを削除する

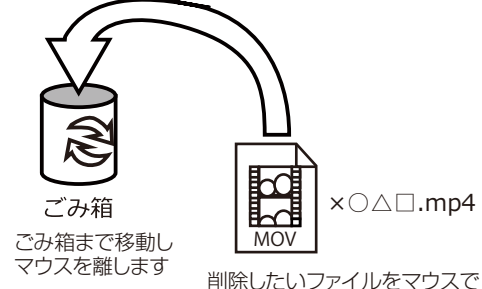

左クリックしたまま

データをごみ箱に入れた場合は、即削除されますのでご 注意ください。

撮影したデータを再生中の場合は、削除をする事ができ ません。再生を停止した後、ごみ箱に入れてください。

#### ■フォーマット方法(microSDの初期化)

「マイコンピューター」から、本製品の「リムーバルディスク」を右クリッ クしていただき、表示されたメニューからフォーマットを選びフォーマッ ト、またはクイックフォーマットを行ってください。

※必要なデータは事前にハードディスクなどへ保存後、フォーマットを 行ってください。

### 【 ● 本体をパソコンから取り外す

本製品をパソコンから取り外す際は、必ずタスクバーに表示されている(画面右下の時間表示の左側に表示されます)「ハードウェアの安全な取り外し」のアイコンをクリックしてください。

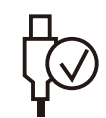

メニューの指示に従い、ドライブを選択して取り出しの文字を クリックするか、「USB Mass storage Device」の取り出し の文字をクリックしてください。

しばらくすると、安全に取り外しができるメッセージが表示されます。その後に、パソコンから本製品を取り外してください。

ファイルの書き込み中等に、本製品をいきなりパソコ ンから取り外すと、本商品の破損やファイルの破損に 繋がりますので、ご注意ください。

# 🔺 ご注意 🛕

#### 操作を行う場合は、車を停止後に行ってください。

- ・microSDカードは付属いたしません
- ・カードエラーが表示された場合は、microSDカードに問題が起きております。 別のmicroSDカードをご用意いただき、交換をしてご利用ください (microSDカードは消耗品となります)
- ・使用の際は、必ず正常に動作しているかご確認の上ご利用をお願い致します。
- ・シガーソケットから給電をしながらのご利用をお願い致します。 USBでの動作、シガーケーブルを改造してのご利用はサポート外となります。
- ・本製品をご利用において生じるデータの破損は補償の対象外となります。
- ・本製品は日本販売向けの商品となります。
   海外でのご利用はサポート外となりますのでご了承ください。

|                                                                                                    | 1                                                                                                    | 1                                                                                                    |                                                                                                    |
|----------------------------------------------------------------------------------------------------|----------------------------------------------------------------------------------------------------|----------------------------------------------------------------------------------------------------|----------------------------------------------------------------------------------------------------|
| ● パーキングモードについて                                                                                                    | ● 撮影したデータをパソコンで見る                                                                                                    |                                                                                                    |                                                                                                    |
| 衝撃を感知すると自動的に録画を開始するパーキング<br>モード(駐車監視モード)は、電源を切るときに設定しま<br>す。<br>電源が切れると、画面に【電源オフ】【駐車監視】【取り消<br>し】と3つのメニューが表示されます。【駐車監視】を選<br>択します。<br>画面の表示が消え、パーキングモードが開始されます。<br>※パーキングモード切替から1分以内は、衝撃を感知し<br>ても録画されません。<br>パーキングモード時に衝撃を感知すると、録画をスター<br>ト。11秒間撮影後再び消灯します。撮影されたデータは<br>自動的にロックされます。<br>衝撃感知の感度はGセンサーと同じです。 | <ul> <li>◆パソコンにカードを読み込む<br/>撮影したデータをパソコンで見るには、microSDカード<br/>を本体から抜き、カードリーダー(別売)などでパソコン<br/>に読み込ませます。</li> <li>○Windows7以下の場合<br/>スタートボタン→コンピュターをクリックします。</li> <li>○Windows8の場合<br/>アプリー覧→PCをクリックします。</li> <li>「リムーバブルディスク」をダブルクリックします。</li> <li>○Windows10の場合<br/>スタートメニュー→エクスプローラー→デバイスとドラ<br/>イブでドライブをダブルクリックします。</li> <li>リムーバブルディスク内【video】に撮影したデータが保<br/>存されています。</li> <li>・thumbnail…サムネイル画像保存フォルダ</li> <li>・A…動画保存フォルダ</li> <li>・B…使用しません</li> <li>・pic…静止画保存フォルダ</li> <li>・sos…ロックされたデータの保存フォルダ</li> </ul> | <ul> <li>◆ソフトのインストール<br/>撮影されたデータを正しくみるためには、ソフトが必要になります。ドライブレコーダーで撮影をすると、mircroSDカード内に、自動的に再生用のソフトが保存されます。</li> <li>①リムーバブルディスクに保存されている</li> <li>【VeSee_setup.exe】をダブルクリックします。</li> <li>②「次の不明な発行元からのプログラムにこのコンピューターへの変更を許可しますか?」と表示されたら「はい」を選びます。</li> <li>③インストール画面が表示されます。「NEXT」をクリックします。</li> <li>④ソフトのインストール先を聞かれますので、画面に表示されている場所以外にインストールする場合は、「change」をクリックして、保存先を選択し「NEXT」をクリックします。</li> <li>⑤「NEXT」→「NEXT」をクリックするとインストールが始まります。</li> <li>⑥「finish」をクリックするとインストールは終了します。</li> <li>以上でソフトのインストールは終了です。</li> </ul> | ◆アップデートの確認<br>ディスクトップにある【VeSee】のショートカットアイコン<br>をダブルクリックすると、【VeSee】が起動します。起動<br>すると、まずソフトのアップデートの確認が始まります。<br>ダウンロードを行いますので、最後に「finish」ボタンが<br>表示されたらボタンをクリックして、アップデートを終了<br>します。 ※起動した際に、ウイルスセキュリティソフト(ウイルス<br>バスター等)が警告を出す場合があります。使用を許可<br>した上でご利用下さい。 |

### ● VeSeeの使い方

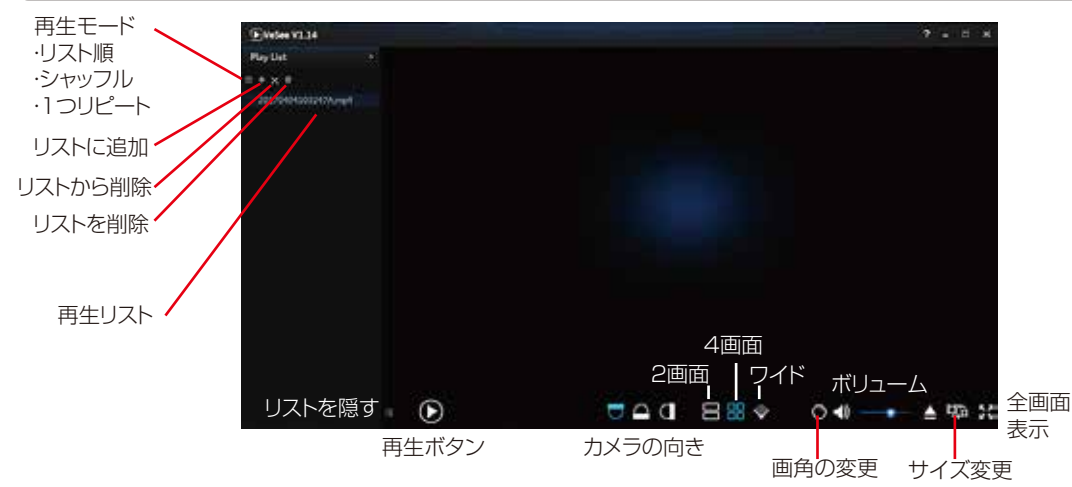

### 基本的な使い方

①Play Listの下にある+をクリックして、動画をリストに加えていきます。

②リストから動画を選択後、再生ボタンを押します。

③撮影データは球面モードになっています。画面下の「2画面」「4画面」「ワイド」をクリックすると画面が変わります。 カメラの向きをクリックすると、下、上、正面など、カメラの方向が変わります。 マウスをドラッグして、画面を動かす事も可能です。

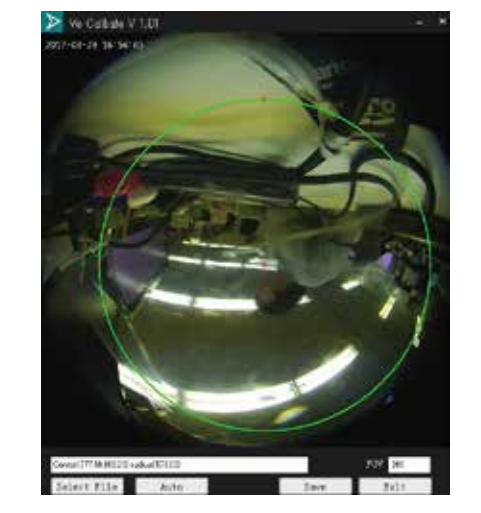

#### 画角の変更について

「Select File」をクリックしてデータを読み込みます。 マウスを動かして画面上の○を動かしたり、サイズを変更 して、読み込みたい範囲を設定します。 「Save」を押すとその状態が保存され、以降設定した範 囲のみ再生されるようになります。

| rag the sc                         | sen to adjust the ang | 21            |           |             |
|------------------------------------|-----------------------|---------------|-----------|-------------|
| hag the so                         | ten 15 odjuit The ang | ýa            |           | <br>2) (14) |
| rag the lot<br>Add                 | e a q                 | er<br>Quette  | Riosie    | er) (166    |
| Add (                              |                       | ge<br>Quella  | accounts. | <br>e) (160 |
| Add (<br>Add (<br>Desctor)<br>Nece |                       | 99<br>Quaito  | prosesse  |             |
| Add Deector                        |                       | 99<br>Que 172 | N. Korthi | e) (144     |

#### サイズ変更(出力)について

「Add」をクリックしてデータを読み込みます。カメラ方 向やカメラモードを変更し、出力したい画面を選択しま す。また画面を直接ドラッグして方向を決める事も可能 です。画面が決定したら出力先を「Browse」で決め、 出力サイズを選択し、最後に「Start」を押すと出力作 業が始まります。

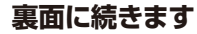